# Link Load Balancing for Citrix ADC

# Mani Shankar Kumar

Sr. System Engineer, Gilead Sciences Inc.

# I. WHAT IS LINK LOAD BALANCING

The Citrix ADC appliance uses LLB to monitor and regulate traffic, ensuring that packets are sent over the best possible network. Outbound traffic is balanced via link load balancing (LLB) over numerous Internet connections offered by different service providers.

The Citrix ADC appliance and the router are connected through a link. Configuring a basic setup with default parameters while configuring link load balancing is the most common scenario. Services, virtual servers, monitors, routes, an LLB method, and persistence are all part of a basic configuration (optional). You can customize a basic setup for your environment once it is operating.

There are two Link Load Balance services available with 192.168.30.x1 and 192.168.30.x2, and traffic data travels through the efficient internet service provider, as shown in the example below,

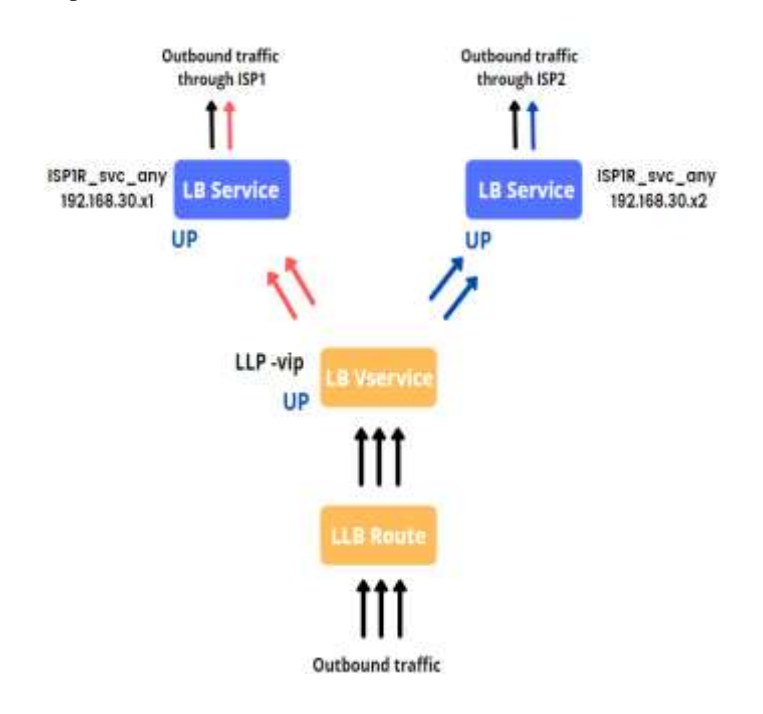

For connections to be sustained on a specific link, you can optionally configure persistence. Source IP address-based persistence, destination IP address-based persistence, and source IP and destination IP address-based persistence are all options. The default monitor is PING, although setting up a transparent monitor is advised. Configure reverse NAT (RNAT) and backup links to personalize your system.

Below are the different components for configuring Link Load Balancing,

#### A. Services: -

Services are applications that run on a server. While services are typically combined with virtual servers, a service can still manage application-specific traffic in the absence of a virtual server. In case of load balancing, where service represents a server, a service in LLB represents a router or the next hop.

#### B. Virtual Server: -

Virtual servers configured on the appliance provide connection points that clients use to access the applications behind the appliance in a typical installation. Virtual servers are used to map LLB services, and those services are then represented for each individual link (router or next hop).

## C. Load Balancing Method: -

The methodical and efficient distribution of network or application traffic across multiple servers in a server farm is referred to as load balancing. Each load balancer sits between client devices and backend servers, receiving and distributing incoming requests to any server that can fulfill them.

The following load balancing methods are supported,

| LEASTCONNECTION   | Which service has the fewest client connections right now.                                                                              |
|-------------------|----------------------------------------------------------------------------------------------------|
| ROUNDROBIN        | Which service is at the top of a list of services. After that service is selected for a connection, it moves to the bottom of the list. |
| LEASTRESPONSETIME | Which load balanced server has the fastest response time right now                                                                      |
| URLHASH           | A hash of the destination URL.                                                                                                    |
| DOMAINHASH        | A hash of the destination domain.                                                                                                    |
| DESTINATIONIPHASH | A hash of the destination IP address.                                                                                                   |
| SOURCEIPHASH      | A hash of the source IP address.                                                                                                    |
| SRCIPDESTIPHASH   | A hash of the source and destination IP addresses.                                                                                      |
| CALLIDHASH        | A hash of the call ID in the SIP header.                                                                                                |
| SRCIPSRCPORTHASH  | A hash of the client's IP address and port.                                                                                             |
| LEASTBANDWIDTH    | Which service currently has the fewest bandwidth constraints.                                                                           |
| LEASTPACKETS      | Which service currently is receiving the fewest packets.                                                                                |
| CUSTOMLOAD        | Data from a load monitor.                                                                                                    |
| TOKEN             | The configured token.                                                                                                    |
| LRTM              | Fewest active connections and the lowest average response time.                                                                         |

#### **D.** Persistence Method

If you want to keep the states of connections on the servers represented by that virtual server, you must configure persistence on that virtual server. The appliance then selects a server using the defined load balancing mechanism, however all subsequent requests from the same client are forwarded to the same server. Once the server has been selected, the load balancing algorithms are overridden if persistence is enabled. If the configured persistence applies to a down service, the appliance selects a new service using load balancing methods, and the new service becomes persistent for subsequent client requests. If a service is marked as Out Of Service, it will continue to serve existing requests but will not accept new ones or connections. Existing connections are closed after the shutdown period expires. The forms of persistence that you can configure are listed in the table below.

| Persistence Type                                     | Persistent Connections                                                                                                    |
|------------------------------------------------------|----------------------------------------------------------------------------------------------------|
| Source IP, SSL Session ID, Rule, DESTIP, SRCIPDESTIP | 250K                                                                                                    |
| Cookielnsert, URL passive, Custom Server<br>ID       | Memory limit, In case of Cookielnsert, if time out is not 0, any number of connections is allowed until limited by memory. |

Table 1. Limitations on Number of Simultaneous Persistent Connections

#### ISSN: 2393-9028 (PRINT) | ISSN: 2348-2281 (ONLINE)

The load balancing methods are utilized for server selection if the configured persistence cannot be maintained due to a lack of resources on an appliance. Depending on the persistence type, persistence is kept for a specified amount of time. Some types of persistence are only available on certain virtual servers. The relationship is depicted in the table below.

| Persistence<br>TypeHeader | нттр | HTTPS | тср | UDP/IP | SSL_Bridge |
|---------------------------|------|-------|-----|--------|------------|
| Source IP                 | Yes  | Yes   | Yes | Yes    | Yes        |
| Cookielnsert              | Yes  | Yes   | No  | No     | No         |
| SSL Session ID            | No   | Yes   | No  | No     | Yes        |
| URL Passive               | Yes  | Yes   | No  | No     | No         |
| Custom Server ID          | Yes  | Yes   | No  | No     | No         |
| Rule                      | Yes  | Yes   | No  | No     | No         |
| SRCIPDESTIP               | N/A  | N/A   | Yes | Yes    | N/A        |
| DESTIP                    | N/A  | N/A   | Yes | Yes    | N/A        |

Table 2. Persistence types available for each type of virtual server

Persistence can also be specified for a set of virtual servers. Client requests are directed to the same specified server when you enable persistence on the group, regardless of which virtual server in the group gets the client request. When the persistence timer expires, any virtual server in the group can be used to handle incoming client requests.

#### E. Monitor:- (Ping, Transparent)

The link load balancing monitor can be used to manage the various attributes: overall traffic view, certificate management, scalability, web application firewall insight, and latency awareness. Ping and transparent are two approaches for monitoring LLB.

#### 1. Ping :-

The default PING monitor simply monitors the connectivity between the Citrix ADC appliance and the upstream device.

#### 2. Transparent: -

You construct a transparent monitor to look on upstream equipment like routers. The transparent monitor can then be bound to services. The transparent monitor keeps track of all devices in the path between the appliance and the device with the destination IP address. The appliance includes the router while conducting load balancing and transmits the packet to the router if a transparent monitor is not configured and the router's status is UP but one of the next hop devices from that router is down. However, because one of the next hop devices is down, the packet is not transmitted to the destination. By connecting a transparent monitor, you can.

#### **Backup route**

You can set up a backup route to prevent service disruptions if the primary route goes down. When the primary route fails, the Citrix ADC appliance immediately switches to the backup route. To begin, configure an LLB virtual server and bind a service as explained in Configuring an LLB Virtual Server and Binding a Service.

Create a secondary virtual server that is comparable to a primary virtual server and then designate it as a backup virtual server to configure a backup route (route). Router-vip is the primary virtual server, and Backup Router-vip is the secondary virtual server designated as the backup virtual server, as shown in the diagram.

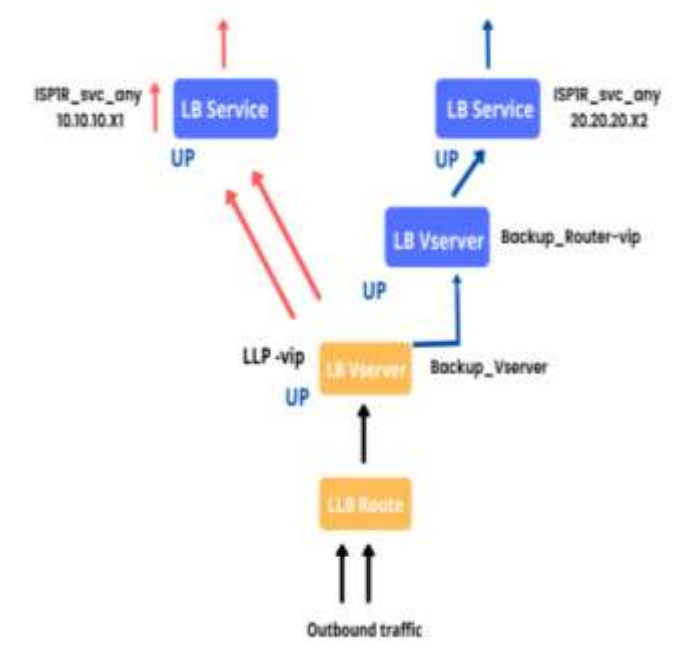

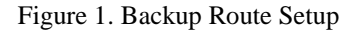

Note: Replace the IPv4 service with an IPv6 service if your ISP has given one.

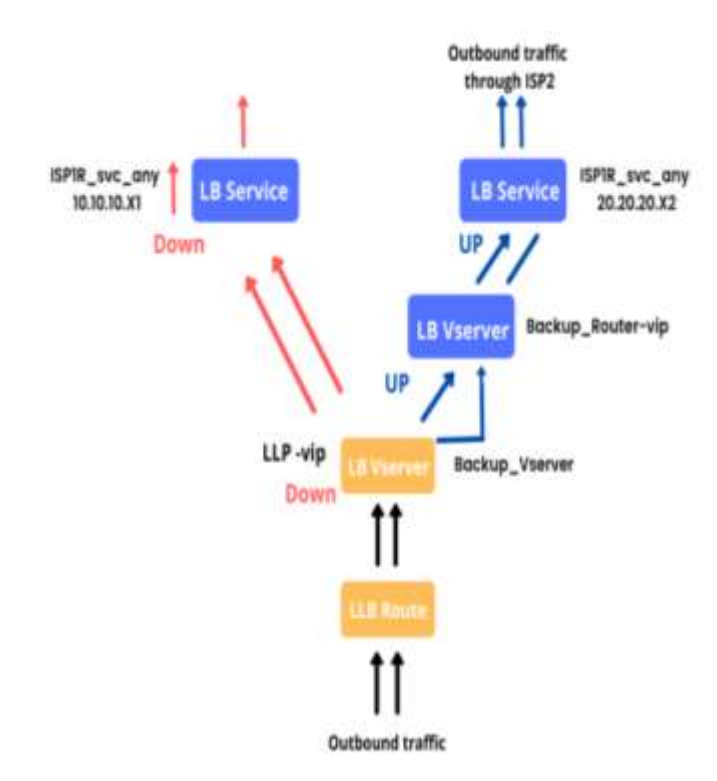

#### ISSN: 2393-9028 (PRINT) | ISSN: 2348-2281 (ONLINE)

To demonstrate the link load balancing feature, we have two internet service providers, ISP-1 and ISP-2, connected via router as shown below, and a Citrix ADC attempting to balance

#### Lab Design:

the link load between both internet service providers. This entire setup supports the link requirement for systems, which are depicted as backend systems.

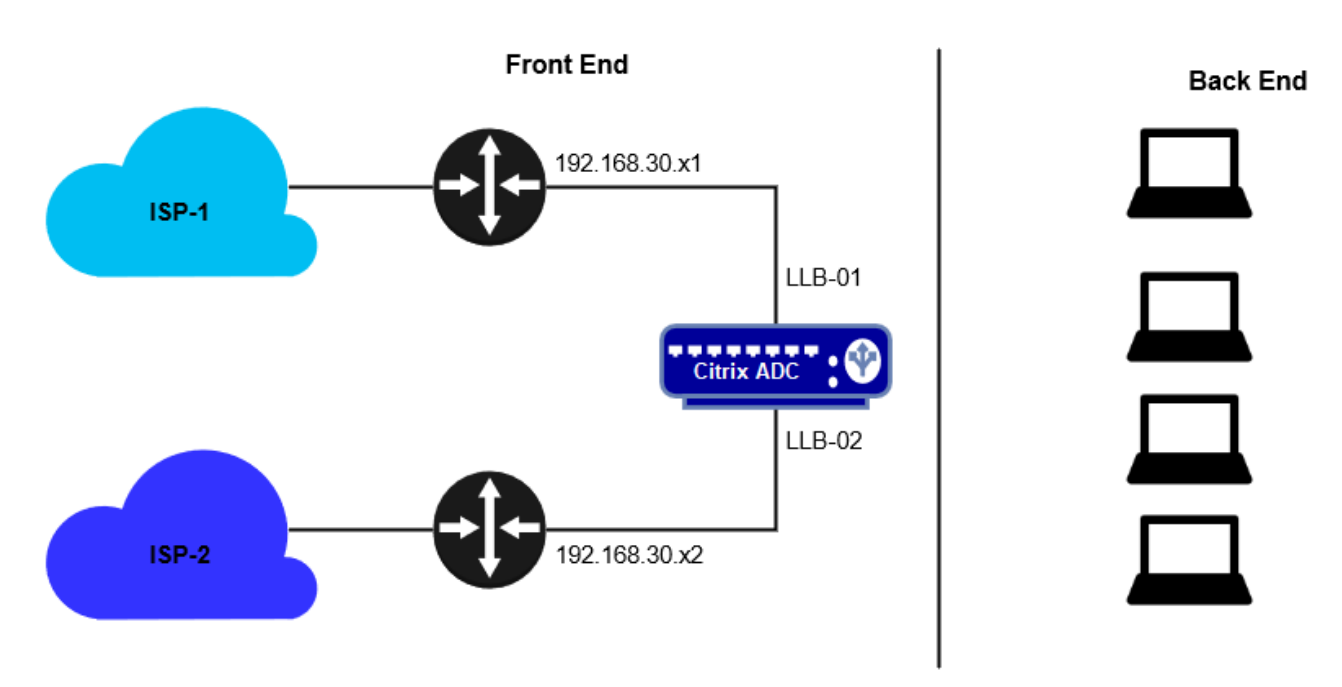

Figure 2. Back up Routing in Operation

# Lab Instance:

| Instance Name   | IP            | Description                      |
|-----------------|---------------|----------------------------------|
| ADC             | 192.168.30.x  | Citrix ADC Box                   |
| LLB-01          | 192.168.30.x1 | Service representing to internet |
|                 |               | connection                       |
| LLB-02          | 192.168.30.x2 | Service representing to internet |
|                 |               | connection                       |
| LLB-VSRV-01     | No-Address    | Virtual Server for LLB           |
| LLB-VSRV-Backup | No Address    | Virtual Server for Backup Link   |

## **Step-1: Connect to Primary ADC:**

Open Google Chrome and connect to Primary ADC using NSIP https://192.168.30.x.

Log on using the credentials:

# ISSN: 2393-9028 (PRINT) | ISSN: 2348-2281 (ONLINE)

| Citrix |        |  |
|--------|--------|--|
| ADC    |        |  |
|        | Log On |  |

## Step-2: Create the LLB Router Services:

| Citrix ADC V                      | PX         |                    |                                       |                     | HA Status<br>Primary   |
|-----------------------------------|------------|--------------------|---------------------------------------|---------------------|------------------------|
| Dashboard                         | Configurat | ion Report         | ing Documentation                     | Downloads           |                        |
| <b>Q</b> Search in Menu           |            | Traffic Manageme   | ent / Load Balancing / Services       | s / Services        |                        |
| System                            | >          | Services           |                                       |                     |                        |
| AppExpert                         | >          | Jernees            |                                       |                     |                        |
| Traffic Management                | $\sim$     | Services 1         | Auto Detected Services 0              | Internal Services 6 |                        |
| Load Balancing<br>Virtual Servers | ~          | Add Ed             | it Delete Rename                      | Statistics No act   | ion 🗸                  |
| st Services                       |            | Q Click here to se | earch or you can enter Key : Value fo | rmat                |                        |
| Service Groups                    |            |                    | NAME                                  | ⇔ STATE ⇔           | IP ADDRESS/DOMAIN NAME |

Enter the following Service information for the llb01 router:

- Service Name: LLB-01
- > Verify that the radio button is set to: **New Server**
- > IP Address: **192.168.30.x1**
- Protocol: ANY
  Port: \*
- Click OK.
- > Click **Done** on the following window.

| Dashboard      | Configuration   | Reporting | Dorni |
|----------------|-----------------|-----------|-------|
|                |                 | 1 States  | 0000  |
| G Load Bal     | ancing Servi    | ce        |       |
| Basic Settings |                 |           |       |
| Sinice Name*   |                 |           |       |
| LLB-Q1         |                 |           |       |
| (a) Revidence: | C Enting Server |           |       |
| IP Address*    |                 | 1         |       |
| 292.160        | 1               |           |       |
| Alter          | 8               | ~         |       |
| Port*          |                 |           |       |
|                |                 |           |       |
| + More         |                 |           |       |
| OX.            | Cancel          |           |       |

Enter the following Service information for the llb02 router:

- Service Name: **llb02**
- Verify that the radio button is set to: New Server
- IP Address: **192.168.30.x2**
- Protocol: ANY
- Port: \*
- Click **OK**.
- Click **Done** on the following window.

|   | Dashboard      | Configuration     | Reporting  | Document |
|---|----------------|-------------------|------------|----------|
| G | Load Bal       | ancing Servi      | ce         |          |
|   | Basic Settings |                   |            |          |
|   | Senoce Name*   |                   | -          |          |
|   | 11B-02         |                   |            |          |
| L | Revenue*       | C Existing Server |            |          |
|   | 192.168        |                   |            |          |
|   | Protocor*      |                   | -          |          |
|   | ANY            | 3                 | <b>v</b> 1 |          |
|   | 20             |                   |            |          |
|   | + Mare         |                   | -          |          |

Verify that the services are **UP** or not

|              |             |          | ۲    | ces 0 Internal Services | etected Serv | Auto D | Services 2 |
|--------------|-------------|----------|------|-------------------------|--------------|--------|------------|
| Search       |             |          |      | tatistics Action •      | elithe S     | tain D | Add Ed     |
| Max Requests | Max Clients | Protocol | Port | IP Address/Domain Name  | State        | Name   | 0          |
| 0            | 0           | ANY      | - 19 | 192.16                  | •UP          | 9502   | 8          |
| 0            | .0          | ANY      |      | 19216                   | OUP          | 10001  | 12         |

# Step-3: Create a Link Load Balancing virtual server:

- Browse to **Traffic Management > Load Balancing > Virtual Servers**.
- Click Add.

| <b>Citrix</b> ADC V     | 'PX          |                          |                                 |          |        |       |
|-------------------------|--------------|--------------------------|---------------------------------|----------|--------|-------|
| Dashboard               | Configuratio | n Reporting              | Documentation                   | Download | ds     |       |
| <b>Q</b> Search in Menu |              | Traffic Management /     | Load Balancing / Virtual S      | ervers   |        |       |
| System                  | > \          | Virtual Serve            | rs                              |          |        |       |
| AppExpert               | >            |                          |                                 |          |        |       |
| Traffic Management      | ~            | Add Edit                 | Delete Enable                   | Disable  | Rename | Stati |
| Load Balancing          | ~            | Q Click here to search o | r you can enter Key : Value for | mat      |        |       |
| Virtual Servers         |              | NAME                     |                                 | <u> </u> | STATE  | FFFF  |
| Services                |              |                          | 442                             |          |        | • DC  |
| Service Groups          |              |                          | -445                            |          |        | • DC  |
| Monitors                | 1            |                          | 12-001-1111b                    |          | DOWN   | - DC  |
| Metric Tables           |              |                          |                                 |          |        |       |

Enter the Load Balancing Virtual Server information:

- Name: LLB-VSRV-01
- Protocol: ANY
- IP Address Type: Non-Addressable
- Click **OK**

| Dashboa<br>Cashboa<br>Basic Set<br>Create a vi<br>se suarty<br>You can co<br>Name* | a o<br>Balan                                              | configuratio                                                                  | n R                                                                  | eporting                                                   | Documentatio                                                                         |
|------------------------------------------------------------------------------------|-----------------------------------------------------------|-------------------------------------------------------------------------------|----------------------------------------------------------------------|------------------------------------------------------------|--------------------------------------------------------------------------------------|
| Create a vi<br>Server IP (<br>Is custality a<br>You can co<br>Name*                | Balar                                                     | icing Vi                                                                      | strend C                                                             |                                                            |                                                                                      |
| Basic Set<br>Create a vi<br>server IP (t<br>is usually a<br>You can co<br>Name*    |                                                           |                                                                               | rtual S                                                              | erver                                                      |                                                                                      |
| Create a vi<br>server IP (v<br>is usually a<br>You can co<br>Name*                 | tings                                                     |                                                                               |                                                                      |                                                            |                                                                                      |
| Name*                                                                              | tual server<br>IP) address<br>private (ICA<br>nfigure mul | by specifying a r<br>is a public IP ad<br>NN non-routab<br>tiple virtual serv | tame, an IP a<br>dress. If the a<br>le) IP address<br>ers to receive | ddress, a port,<br>pplication is ai<br>i<br>client request | and a protocol type. If an<br>cossible only from the lo<br>s. thereby increasing the |
|                                                                                    |                                                           |                                                                               | _                                                                    |                                                            |                                                                                      |
| LLB-Y                                                                              | RV-01                                                     |                                                                               |                                                                      |                                                            |                                                                                      |
| Protocol*                                                                          |                                                           |                                                                               | -116-7                                                               |                                                            |                                                                                      |
| ANY                                                                                |                                                           |                                                                               | ~                                                                    |                                                            |                                                                                      |
| IP Address                                                                         | Type*                                                     |                                                                               |                                                                      |                                                            |                                                                                      |
| Non A                                                                              | idressable                                                |                                                                               | ~                                                                    |                                                            |                                                                                      |
| ► More                                                                             |                                                           |                                                                               |                                                                      |                                                            |                                                                                      |
| OK                                                                                 |                                                           | ncel                                                                          |                                                                      |                                                            |                                                                                      |

# **Step-4: Bind the Services to the Load Balancing Virtual Server:**

• Click No Load Balancing Virtual Server Service Binding.

| want Settings                                                                                                    |                                                                                                    |                                                                                                    |                                             | 120              |
|----------------------------------------------------------------------------------------------------|----------------------------------------------------------------------------------------------------|----------------------------------------------------------------------------------------------------|---------------------------------------------|------------------|
| taine<br>fectuale<br>525<br>Taihe Demain                                                                                                    | N.B. VERV OL<br>ARC<br>O DOWN<br>D                                                                                                    | i aliter Pressity<br>Later Policy Expension<br>Redensition Mone<br>Rene<br>Polis<br>Rene<br>Age State<br>Age State<br>Rene Coggins<br>Rene Constitute of Co | WONE<br>IP<br>1<br>PASSIVE<br>EXAMLED<br>NO |                  |
| Services and Ser                                                                                                    | skæ Groups                                                                                                    |                                                                                                    |                                             |                  |
| A service is a logical<br>A service group and<br>why a service and y<br>More listed at their o                                                                                                    | ingenieuritation of law applications colors<br>net you to inactagie e group of service<br>to call add veryties to the group. He is<br>demonstrate content global to the esti- | ng land dener<br>at francy? If were a larger series. Hwe re<br>at also be di memory to series gringo<br>21 milion                                           | ning como gond ysca                         | e-9797234        |
| Cita Contener to to                                                                                                    | United place around equal.                                                                                                    | the matrix processor age and any other                                                                                                    | e origination dates that y                  | a.negrount<br>3. |
|                                                                                                    |                                                                                                    |                                                                                                    |                                             |                  |
| Na joint Alderity                                                                                                    | partitud Servic ServiceServer Bridde                                                                                                    | r -                                                                                                    |                                             | - 20             |
| Na (confiliatentin)<br>Kontine                                                                                                    | nittud Sever Severeinsen Britte                                                                                                    |                                                                                                    |                                             | - 2              |
| No contraction of the second second s | Click to Select                                                                                                    | Ŷ                                                                                                    |                                             | 2                |
| lick on (                                                                                                    | Click to Select                                                                                                    | ŕ                                                                                                    |                                             | 2                |
| Voetwee<br>Click on (<br>Service<br>Select Servio                                                                                                    | Click to Select<br>Binding                                                                                                    | ý.                                                                                                    |                                             | .2               |
| Verteen<br>Verteen<br>lick on (<br>Service<br>Select Servic<br>Click to                                                                                                    | Click to Select<br>Binding                                                                                                    | Add                                                                                                    | Edit                                        |                  |
| Select Service<br>Click to<br>Senvice                                                                                                    | Click to Select<br>Binding<br>select<br>tails                                                                                                    | > Add                                                                                                    | Edit                                        |                  |
| Service<br>Select Servic<br>Click to<br>Binding Def<br>Weight                                                                                                    | Click to Select<br>Binding<br>re*<br>select<br>tails                                                                                                    | Add                                                                                                    | Edit                                        |                  |

•

• Select the check boxes for Services LLB-01 and LLB-02, and then click Select.

| Service Bin | ang / Service                            |            |                      |                |
|-------------|------------------------------------------|------------|----------------------|----------------|
| Service     |                                          |            |                      |                |
| Adult       | Add                                      |            |                      |                |
| Quanter     | to wants or you can emorphy worke herman |            |                      |                |
|             | ang -                                    | store      | P ADDRESS DOMAN NAME | TRAFFIC DOMAIN |
| - CF        | 00000040                                 | . Digelyne | 172.21               |                |
| 111         | 11A-01                                   |            | 192.5                |                |
| 121         | 118-02                                   |            | 153.548              |                |

• Click **Bind**.

| Service Binding |            |
|-----------------|------------|
| Select Service* |            |
| LLB-01, LLB-02  | > Add Edit |
| Binding Details |            |
| Weight          |            |
| 1               |            |
| Bind Close      |            |

• Click Continue

#### **Step-5: Define the load balancing Method to Round Robin:**

• Click Method under Advanced Settings.

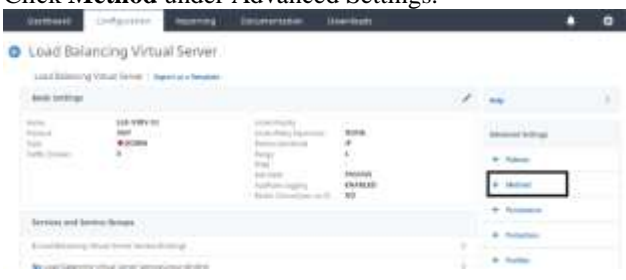

# ISSN: 2393-9028 (PRINT) | ISSN: 2348-2281 (ONLINE)

• Under Method, make sure that **ROUNDROBIN** is selected for the Load Balancing Method box,

| Method                                                                 | : 0   | ROUNDRORM          |           |
|------------------------------------------------------------------------|-------|--------------------|-----------|
|                                                                        | - ala | LEASTCONNECTION    | 1.103     |
| method, you can specify a delay in accepting requests on a new service | Apr   | LEASTWESPONSIETIME | VC-A      |
| ind Release and the second                                             | (P    | DESTINATIONIPHASH  |           |
| ROUNDROBIN ~                                                           | PE    | SOURCEIPHASH       |           |
| New Service Startum Remark Rate                                        | D.    | LEASTBANDWIDTH     |           |
| 0                                                                      |       | LEASTPACKETS       |           |
| Backup LB Method*                                                      |       | SRCIPDESTIPHAGH    |           |
|                                                                        |       | CRITIVI            |           |
| New Service Request unit*                                              |       | SHCIPSRCPORTHASH   |           |
| PER_SECOND ~                                                           |       | OUTTOMLOAD         |           |
| Increinent, Interval                                                   |       | LEASTREQUEST       | p Ein     |
|                                                                        |       | URLHASH            |           |
|                                                                        |       | DOMAINHASH         |           |
| OK                                                                     |       | CALLIDHASH         | Strite AE |
| ALCONT.                                                                |       | TOVEN              |           |
| Done                                                                   |       | CTUTO COLOUR ATTA  | -         |
|                                                                        |       | ROUNDROBIN         | ~ 0       |

• Click OK.

#### Step-6: Select a Load Balancing Persistence Method:

- Under Advanced Settings, click **Persistence**.
- Under Persistence, make sure that the SOURCEIP is selected for the Persistence box, and then click OK.

| Therefore a literature of the second second s                                                                                                    | Contraction of the second second second second second second second second second second second second second s |              |            |
|----------------------------------------------------------------------------------------------------|----------------------------------------------------------------------------------------------------|--------------|------------|
|                                                                                                    | NONE                                                                                                    |              |            |
| To office and device to heads a remediate from the second to the same second as a significant fact to have a despite of the<br>second of second second se                                                                                                    | CUSTOMSERVERID                                                                                                  |              |            |
| a manage New Constant                                                                                                    | DESTIP                                                                                                    |              |            |
| a constraint and a constraint and a cons | RULE                                                                                                    | ciku<br>Ciku | up persist |
| 100 Jun 100 Jun 100                                                                                                    | SRCIFDESTIF                                                                                                    |              |            |
|                                                                                                    | URLPASSIVE                                                                                                    | 0.0          | OTHERS     |
|                                                                                                    | NONE                                                                                                    | ~            |            |
|                                                                                                    | 1 11 10 10 10 10 10 10 10 10 10 10 10 10                                                                        |              |            |
|                                                                                                    | OK                                                                                                    |              |            |

• Click Done.

Step-7: Verify that the Load balancing Virtual Server LLB-VSRV-01 is UP

| Citrix ADC V                        | PX:          |                    |                            |                          | 20                        | Status   | Partition |   | mast |            |
|-------------------------------------|--------------|--------------------|----------------------------|--------------------------|---------------------------|----------|-----------|---|------|------------|
| Dathboard                           | configuratio | Reporting          | Documentation              | Downloads                |                           |          |           | ٠ | ٥    |            |
| Q peritt in Manu                    |              | Toffs Management 7 | Loss Balancing ( Virtail S | et years                 |                           |          |           |   |      |            |
| System<br>AppEspert                 | -            | Virtual Serve      | rs                         |                          |                           |          |           |   | 0    | N          |
| Traffic Management                  | 3            | Adg - i =          |                            |                          | Statistics .              | Seatth   | tan V     |   |      |            |
| instaining                          | 22           | Q tasian mono      | phone and the second       | THE                      |                           |          |           |   |      | 0          |
| <ul> <li>Writaal between</li> </ul> |              | NAME.              |                            | 1047A                    | ATTACTWO LINE             | al Anton | -         |   | Riff | Hid        |
| 38%CE5                              |              | C. end             | - 443.1                    | · COMM                   | (CODWY)                   |          |           |   | 445  | 12.        |
| DEVICE OVERIL                       |              | C. Ander           | 101.000                    | <ul> <li>CON1</li> </ul> | <ul> <li>ODW/v</li> </ul> | 100.00   | -1. La C  |   | 10   | im         |
| Montonia Carloro                    |              | ntra               | #14.25                     | <b>#</b> 17              | #UP                       | 10.0.0   |           |   |      | <b>ART</b> |

• Save the ADC configuration

## **Step-8: Configure the LLB route:**

- Browse to System > Network > Routes, and then select LLB to configure an IPv4 route.
- Click Add.

| Citrix ADC VP          |                                                               |
|------------------------|---------------------------------------------------------------|
| Dashboard              | onfiguration Reporting Documentation Downloads                |
| Q, Search in Menu      | System / Retwork / Bostos / LLB                               |
| System                 | * Routes                                                      |
| Licentes               |                                                               |
| Settings               | Bask: 3 LLB 🕘 076 2 LLBV5 0                                   |
| Disputitics            | Add Delate                                                    |
| High Austability       |                                                               |
| NTP Servers            | Q Citch here's to exactly or you can writer Key. Value homain |
| Reports                | METWORK REFINALS. I GATEWAY NA                                |
| Fraction               | AD firm                                                       |
| Partmon Administration |                                                               |

Enter the route information:

- Network: 0.0.0.0
- Netmask: 0.0.0.0
- Leave the **Traffic Domain** Blank.
- Gateway Name: LLB-VSRV-01.

# Click Create

| Confiboard.             | Configuration | Reputing | Decom |
|-------------------------|---------------|----------|-------|
| Create L                | oad Balancin  | g Route  |       |
| Armerk*                 |               |          |       |
| iernan"                 |               |          |       |
| Active<br>Active Depter |               |          |       |
|                         | -             |          | HH .  |
| Lip-thin-tel            | -             |          |       |

# **Step-9: Creating and Binding a Transparent Monitor**

#### Create a transparent monitor for LLB-MON-01:

•

- Browse to **Traffic Management** > **Load Balancing** > **Monitors**.
  - In the Monitors pane, click Add.

In the Create Monitor dialog box, configure the following parameters:

- Name: LLB-MON-01
- Type: Click on Click on Select

| Citrix ADC V | /PX           |                         |
|--------------|---------------|-------------------------|
| Destiboard   | Configuration | Reporting               |
| Create N     | Ionitor       |                         |
| US-WG#-UI    |               | ]                       |
| _            |               |                         |
| Ocknoment    | 5             | N Phone select solution |

• select **PING** 

| 0  | MYHUL-BLV                                                                                                    | recommended for mondoring Myscal-bs/v-based services                                                                                                    |
|----|----------------------------------------------------------------------------------------------------|----------------------------------------------------------------------------------------------------|
| 0  | 406                                                                                                    | Recommended for monitoring ND6-based services                                                                                                    |
| Ð  | ADDE                                                                                                    | Recommended for monitoring MNTP-based services                                                                                                    |
| .0 | ORACLE-ECV                                                                                                    | Recommended for monitoring ORACLE-ECY-based services                                                                                                    |
| 0  | PING                                                                                                    | found by default to non-YCP services, such as UDP and SIF-UDP.                                                                                                    |
| 0  | POPI                                                                                                    | Recommended for monitoring POPD-based services                                                                                                    |
| 10 | all here and here and | Burner and a second second sec |

• Under Advanced Parameters, Destination IP: 192.168.30.x1

|      | CIDIX ADC VPX                                                                                                    |          |                  |              |                       |
|------|----------------------------------------------------------------------------------------------------|----------|------------------|--------------|-----------------------|
|      | territorial d'effected of                                                                                                    |          |                  |              |                       |
|      | Create Monitar                                                                                                    |          | • Select the     | e checkbox f | for <b>Transparen</b> |
|      | And Contract                                                                                                    |          |                  |              | -                     |
| _    | B=1                                                                                                    |          |                  | 1            |                       |
|      | (* inc                                                                                                    |          |                  |              |                       |
|      |                                                                                                    |          |                  |              |                       |
| ~    | 10                                                                                                    | -        |                  |              |                       |
|      | 100000000000000000000000000000000000000                                                                                                    |          |                  |              |                       |
|      | influence and                                                                                                    | -gentile |                  |              |                       |
| 1    | Advanced the private                                                                                                    |          |                  |              |                       |
|      | and the second second s | 1        | sing Monitoring) |              |                       |
|      | NO.                                                                                                    |          |                  |              |                       |
|      |                                                                                                    |          |                  |              |                       |
|      | IP lunnel                                                                                                    |          |                  |              |                       |
|      |                                                                                                    |          |                  |              |                       |
|      |                                                                                                    |          |                  |              |                       |
| Crea | te Close                                                                                                    |          |                  |              |                       |
|      |                                                                                                    |          |                  |              |                       |
|      |                                                                                                    |          |                  | 1            |                       |

#### Click Create.

## Create a transparent monitor for LLB-MON-02:

• In the **Monitors** pane, click **Add**.

In the Create Monitor dialog box, configure the following parameters:

- Name: LLB-MON-02
- Type: Click on Click to select and select PING
- Under Advanced Parameters, Destination IP: **192.168.30.x2**

## **Step-10: Bind the monitor to the service:**

## Bind the LLB-MON-01 monitor to the LLB-01 service:

- Browse to Traffic Management > Load Balancing > Services.
- Select **LLB-01** and click **Edit**.

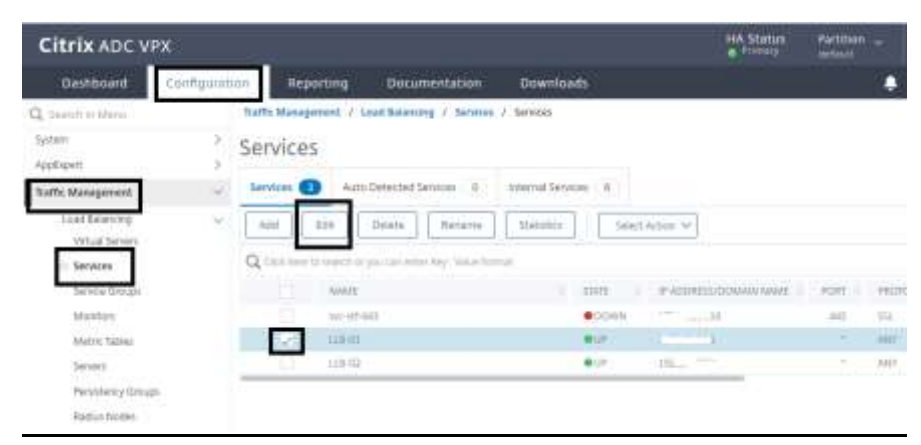

• Under Monitors, click 1 Service to Load Balancing Monitor Binding.

| late Proxy Part<br>Drawn State Pacific<br>Actess Distant | NO<br>BHABLED<br>NO | 107 Buthing<br>Input Dawn IF Address<br>Input Dawn | NO<br>OTSABLED<br>chant-lp |   |
|----------------------------------------------------------|---------------------|----------------------------------------------------|----------------------------|---|
| Munitors                                                 |                     |                                                    |                            | × |
| Ederatio to Load Balance                                 | ing Meeter Briding  |                                                    |                            |   |
| (Date)                                                   |                     |                                                    |                            |   |

- Click Add Binding.
- Click Click to Select.

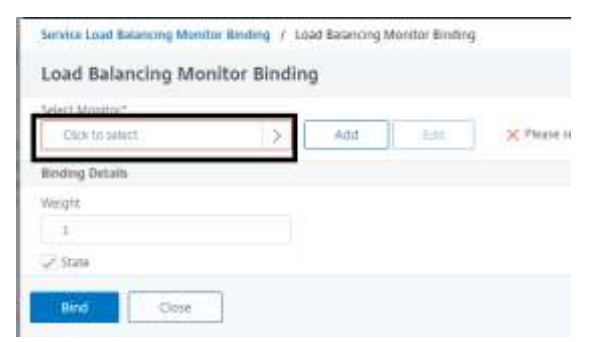

- Find you monitor in list.
  - Select the checkbox for LLB-MON-01 monitor, and then click Select.

| Monitor      | 5                                     |                        |  |
|--------------|---------------------------------------|------------------------|--|
| select       | Ant Est Device                        | Salact Actor w         |  |
| Q Card Inter | country or proceedings key. Naco here | ×                      |  |
|              | NAME .                                | CONFRIMEND STATE       |  |
| -            |                                       |                        |  |
|              | CARDON BL                             | =(N-0.00               |  |
| 1            | 118 0000 01<br>128-1000 01            | etheologi<br>etheologi |  |

## • Click Bind

•

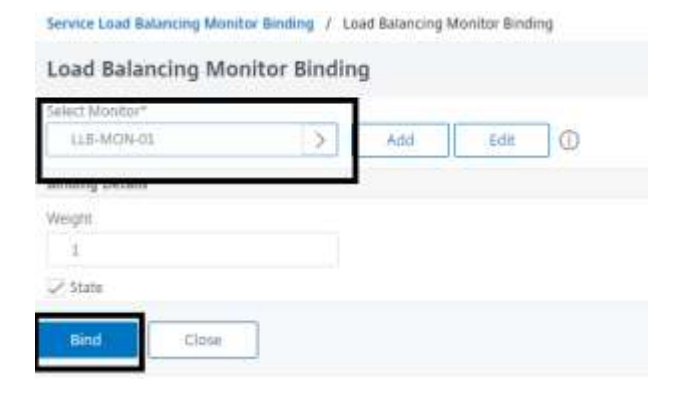

## Bind the LLB-MON-02 monitor to the LLB-02 service:

- Browse to **Traffic Management > Load Balancing > Services**.
- Select LLB-02 and click Edit

- Under Monitors click 1 Service to Load Balancing Monitor Binding.
- Click Add Binding.
- Click on **Click to Select**.
- Select the checkbox for LLB-MON-02 monitor, and then click Select.
- Click **Bind**.
- Click Close.
- Click Done

#### • Configure a Backup Route:

In this scenario, I'm going to set up LLB-02 as a backup link. So, first and foremost, I will unbind LLB-02 from the link load balancing virtual server and bind it to a new virtual server that will function as a backup link.

#### Step-1: Unbind the LLB-02 Service and use it for the Backup Route:

- Browse to Traffic Management > Load Balancing > Virtual Servers.
- Select LLB-VSRV-01 and click Edit.
- Select 2 Load Balancing Virtual Server Service Bindings.

• Select the LLB-02 service and click Unbind.

| dd Bir | ding Edit Bir | ding      | nd   | Edit.Service | lloand  | Monitors | Salat Adarw         |
|--------|---------------|-----------|------|--------------|---------|----------|---------------------|
|        | SERVICENOME   | P ADDRESS | PONT | мотосок.     | (URATE) | = WENGHT | · MINISTRACE COOKIE |
|        | L18-01        | 102148301 | 20   | ARE          | •       | 1        | - ALA-              |
| Ž.     | 1.10-02       | 192368303 | U.   | ALLY         |         | 10       | (ma)                |

- Click **Yes** to Confirm.
- Click Close.
- Click Done

#### Step-2: Configure a backup Link Load balancing Virtual Server to add as a backup route:

- Browse to Traffic Management > Load Balancing > Virtual Servers.
- Click Add.

- Name: LLB-VSRV-Backup
- Protocol: ANY
- IP Address Type: Non-Addressable

|   | Participation of the                                                               |                                                                                               |                                                            |                                                                        |                                                                   |  |  |  |
|---|------------------------------------------------------------------------------------|-----------------------------------------------------------------------------------------------|------------------------------------------------------------|------------------------------------------------------------------------|-------------------------------------------------------------------|--|--|--|
| 0 | Load Balancing Virtual Server                                                      |                                                                                               |                                                            |                                                                        |                                                                   |  |  |  |
|   | Basic Settings                                                                     |                                                                                               |                                                            |                                                                        |                                                                   |  |  |  |
|   | Create a cirtual o<br>server th phth an<br>in usually a privat<br>You can configur | erver by specifying a<br>liters is a patrix IP a<br>e (CANN non-routa<br>e multiple vehall re | a namic, an<br>Iddhess, IPs<br>actes IP add<br>roles 10 ne | ≓ actives, a port<br>ne application is a<br>pers.<br>stee cheft vequat | and a protocol typ<br>accessible only from<br>Its. Thereby monaur |  |  |  |
|   | Mamer                                                                              | 11.4. March 1                                                                                 | _                                                          | -                                                                      |                                                                   |  |  |  |
|   | TTP-A21A-B                                                                         | adup                                                                                          |                                                            | 0                                                                      |                                                                   |  |  |  |
|   | AMPY                                                                               |                                                                                               | - 8                                                        | 0                                                                      |                                                                   |  |  |  |
| 1 | hum Amhres                                                                         | attie                                                                                         | Ŷ)                                                         | G                                                                      |                                                                   |  |  |  |
|   | More                                                                               |                                                                                               |                                                            |                                                                        |                                                                   |  |  |  |
| Γ | OK.                                                                                | Cancel                                                                                        |                                                            |                                                                        |                                                                   |  |  |  |

• Click OK.

#### **Step-3: Bind Service to the Virtual Server:**

• Click No Load Balancing Virtual Server Service Binding.

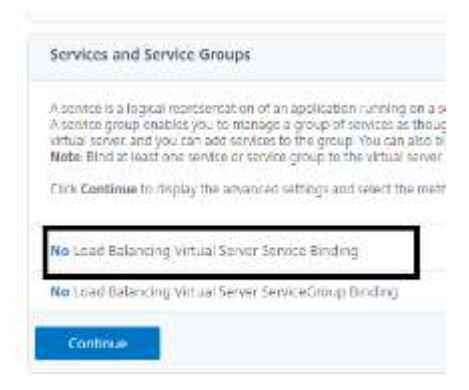

- Click **Click to select**.
- Select the checkbox for LLB-02 and click Select.
- Click **Bind**.

## Click Continue.

## **Step-4: Configure the backup route:**

- On the Virtual Servers pane, select the checkbox for LLB-VSRV-01 and click edit.
- Click **Protection** on the right pane.

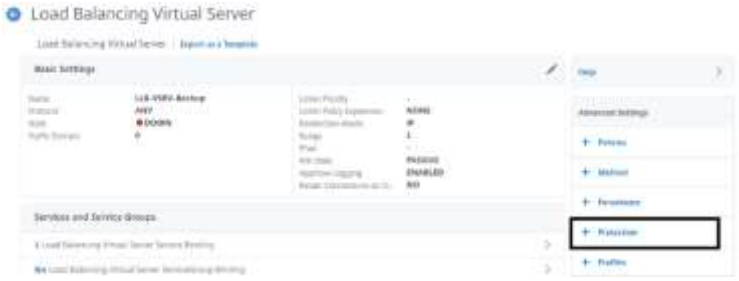

Under **Protection**, make sure that the **LLB-VSRV-Backup** is selected for the Backup Virtual Server box.

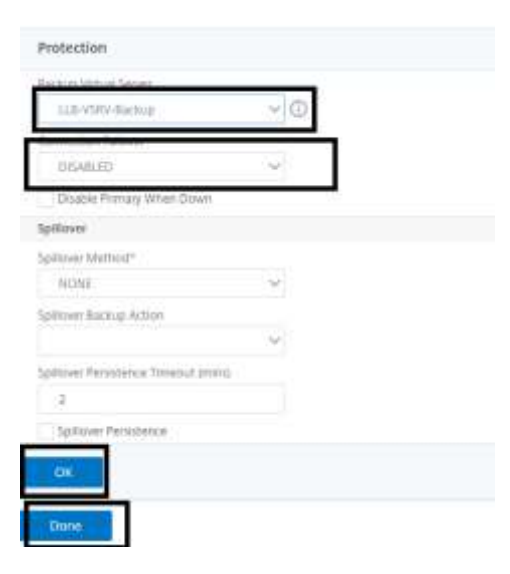

• Click **OK**.

•

• Click Done.